# Creating Custom Over / Under Billing Reports via MS Query

In this session we will cover the ability to create a custom Over / Under Billing Report using the MS Query tool and Excel.

First, we will create a sheet with a complete job list. This is done because we are not sure that all jobs have all of the information contained within the O/U Report (ie: contract, estimated cost, change orders, cost and billing). We will pull this information from additional queries and link the data together in a single spreadsheet.

#### JOB LIST

Access the JOBS table from the MS Query tool.

Select the following fields:

JOB\_STATUS PROJECT\_MANAGER\_ID JOB\_ID DESCRIPTION ORIGINAL\_CONTRACT ORIGINAL\_COST

We will enable criteria to *not include* "O" – Overhead jobs based on the Job\_Status field.

The Original\_Contract and Original\_Cost fields are the information entered on the General Tab of the Job Maintenance record.

| Microsoft Q                                                                                                    | uery - [Query from                                                             | Cas_Scott]                                                                                                    |                                                                                                    |                                                                                                    |                                                                                                    |
|----------------------------------------------------------------------------------------------------|--------------------------------------------------------------------------------|----------------------------------------------------------------------------------------------------|----------------------------------------------------------------------------------------------------|----------------------------------------------------------------------------------------------------|----------------------------------------------------------------------------------------------------|
| <u>File E</u> dit <u>V</u>                                                                                                    | jew Forma <u>t</u> Ta <u>b</u> le (                                            | Iriteria <u>R</u> ecord:                                                                                                    | s <u>W</u> indow <u>H</u> elp                                                                                                    |                                                                                                    |                                                                                                    |
|                                                                                                    | • 501 87 87 9                                                                  | Ξ 7= Σ                                                                                                    |                                                                                                    | 9                                                                                                    |                                                                                                    |
| pre_lien_contra<br>pre_lien_contra<br>pre_lien_format<br>pre_lien_printed<br>pre_lien_trust_fi<br>prevailing_wage<br>price_level_id<br>price_level_no<br>project_class_ic<br>project_class_r<br>project_id | jobs<br>ctor_state d<br>ctor_zip<br>d<br>und_vendor<br>e_union<br>d<br>e_union |                                                                                                    |                                                                                                    |                                                                                                    |                                                                                                    |
| project_manage<br>project_manage<br>project_no                                                                                                    | er_no                                                                          | <u>-</u>                                                                                                    |                                                                                                    |                                                                                                    |                                                                                                    |
| project_manage<br>project_no<br>iteria Field:<br>Value:<br>or:                                                                                                    | er_no                                                                          | <u></u>                                                                                                    |                                                                                                    | <u>±</u>                                                                                                    |                                                                                                    |
| project_manage<br>project_manage<br>project_no<br>iteria Field: job<br>Value: <>*<br>or: <                                                                                                    | status                                                                         | yob_id                                                                                                    | description                                                                                                    | original_contract                                                                                                    | original_cost                                                                                        |
| project_manage<br>project_no<br>iteria Field: job<br>Value: <>'<br>or: <<br>job_status<br>A                                                                                                    | er_no                                                                          | <b>job_id</b>                                                                                                    | description<br>Test New Budget                                                                                                    |                                                                                                    | original_cost<br>1222000.00                                                                          |
| project_manage<br>project_manage<br>project_no<br>iteria Field: job<br>Value:<br>Value:<br>or:<br>iteria Field: job<br>tatus<br>A                                                                          | er_no                                                                          | job_id<br>5<br>6                                                                                                    | description<br>Test New Budget<br>Basil Import                                                                                                    |                                                                                                    | original_cost<br>122200.00<br>50100.00                                                               |
|                                                                                                    | Microsoft Q                                                                    | Microsoft Query - Query from<br>File Edit View Format Table O<br>jobs<br>pre_lien_contractor_state<br>pre_lien_contractor_zip<br>pre_lien_format<br>pre_lien_printed<br>pre_lien_required<br>pre_lien_trust_fund_vendor<br>prevailing_wage_union<br>price_level_id<br>project_class_id<br>project_class_no<br>project_id<br>project_manager_id | Microsoft Query - [Query from Cas_Scott]         File Edit View Format Table Criteria Record         iobs         iobs         pre_lien_contractor_state         pre_lien_contractor_zip         pre_lien_format         pre_lien_required         pre_lien_trust_fund_vendor         price_level_id         project_class_id         project_class_no         project_id         project_manager_id | Microsoft Query - [Query from Cas_Scott]         File Edit View Format Table ⊆riteria Records Window Help         Image: Set Set Set Set Set Set Set Set Set Set | Microsoft Query - [Query from Cas_Scott]<br>File Edit View Format Table Criteria Records Window Help |

Return the Data to Excel, rename the tab JOB and access the second tab.

#### **CHANGE ORDERS**

On the second tab, we will query change order information. This will include changes in contract amount and changes in estimated cost.

The table we will use is titled JOB\_CHG. Select the following fields.

JOB\_ID TOT\_INCOME\_ADJ TOT\_COST\_ADJ

We will also enable some criteria to select Change Orders with a Status of A for Approved and E for Estimate only.

Additional criteria will be enabled to include Change Orders dated on or before a particular date.

| 🆀 Microsoft Query                                                                                                    |                                    |
|----------------------------------------------------------------------------------------------------|------------------------------------|
| File Edit View Format Table Criteria Records Window Help<br>Gen C→ D→ Soul APA C→ C→ Soul APA C→ C→ C→ C→ C→ C→ C→ C→ C→ C→ C→ C→ C→ | 2                                  |
| Query from Cas_Scott                                                                                                    |                                    |
| job_chg                                                                                                    | Edit Criteria                      |
| change_order_no<br>change_order_seq                                                                                                  | Total:                             |
| comments E<br>company_id                                                                                                    | Field: status Cancel               |
| date_booked                                                                                                    | Operator: is one of                |
| job_id<br>job_no                                                                                                    | ⊻alue: A,E Vaļues                  |
| owner_co_id<br>owner_co_no                                                                                                    |                                    |
|                                                                                                    |                                    |
|                                                                                                    | Edit Criteria 🛛 🔀                  |
| Criteria Field: status date_booked                                                                                                   | Total:                             |
| Value: In ('A','E') <=[Dated]  or:                                                                                                   | Field: date_bookedCancel           |
| job_id tot_income_adj tot_cost_adj                                                                                                   | Operator: is less than or equal to |
| 2         4000.00         3000.00           3         10000.00         9000.00           3         1000.00         9000.00           | Value: [Dated] Values              |

Return this data to the second tab, rename the tab CO of the Excel Sheet.

### BILLINGS

On the third tab, we will create a sheet for the billings on the contract.

For this query, we will use the V\_EM\_JC\_BILLINGS table.

Pull the following fields from the table:

JOB\_ID AMOUNT\_INVOICED

Criteria will be added based on the ADJUST\_DATE field to show billings on or before a particular date.

We can also sum the total of amount\_invoiced field into a single line per job.

| 🖀 Microsoft Query                                                                      |                                             |
|----------------------------------------------------------------------------------------|---------------------------------------------|
| <u>File E</u> dit <u>V</u> iew Forma <u>t</u> Ta <u>b</u> le <u>C</u> riteria <u>F</u> | <u>R</u> ecords <u>W</u> indow <u>H</u> elp |
|                                                                                        |                                             |
|                                                                                        |                                             |
| Query from Cas_Scott                                                                   |                                             |
| v_em_jc_billings                                                                       |                                             |
| ×                                                                                      | Edit Criteria                               |
| adjust_date =                                                                          | T-t-t                                       |
| adjust_retainage_amount                                                                |                                             |
| AMOUNT_INVOICED -                                                                      | Field: adjust_date Cancel                   |
| cash_amount                                                                            | Operator: is less than or equal to          |
| company no                                                                             |                                             |
| cr_version                                                                             | Value: [Dated] Values                       |
| customer_id                                                                            |                                             |
| customer_no                                                                            |                                             |
|                                                                                        |                                             |
|                                                                                        | Edit Column                                 |
|                                                                                        | Eight                                       |
| Criteria Field:                                                                        |                                             |
| Value: <=[Dated]                                                                       | Cancel                                      |
| or:                                                                                    |                                             |
|                                                                                        |                                             |
| job id Sum of AMOUNT IN                                                                |                                             |
| -8080.00                                                                               |                                             |
| 1 124769.44                                                                            |                                             |
| 10 1543425.47                                                                          |                                             |

Return the Data to the third tab, rename the tab to BILL.

## JOB COST

Acces the Fourth and Final Tab of the the query and access the V\_JOB\_HISTORY table to pull in job to date costs.

Select the following Fields:

JOB\_ID COSTS

We will enable criteria on the date\_booked field to include records on or before a certain date, and we will sum the costs for consolidation to one line per job.

| <mark>ه ه</mark> | Aicrosoft Query                                                                                                    |                             |                       |                  |                       |                          |        |
|------------------|----------------------------------------------------------------------------------------------------|-----------------------------|-----------------------|------------------|-----------------------|--------------------------|--------|
| File             | <u>Edit V</u> iew Forma                                                                                                    | t Ta <u>b</u> le <u>C</u> i | riteria <u>R</u> ecor | ds <u>W</u> indo | w <u>H</u> elp        | )                        |        |
| -                |                                                                                                    |                             | Σ                     | <u>z</u> i       | <b>!</b> ( <b>1</b> ) |                          |        |
| -                | Query from Cas_                                                                                                    | Scott                       |                       |                  |                       |                          |        |
|                  |                                                                                                    |                             | Edit Crit             | eria             | ×                     |                          |        |
| ×                | v_job_history                                                                                                    |                             |                       | Total:           | Where                 | (OK                      |        |
| a                | account cr 🗮                                                                                                    |                             |                       | Field:           | date_booked           | Cancel                   |        |
| a                | iccount_wip                                                                                                    |                             |                       |                  | Operator:             | is less than or equal to |        |
| a                | ir_invoice_id                                                                                                    |                             |                       |                  | -                     |                          |        |
| a                | ar_invoice_no                                                                                                    |                             |                       |                  | <u>V</u> alue:        | [Dated]                  | Vaļues |
|                  |                                                                                                    | /                           |                       |                  |                       |                          |        |
| -                |                                                                                                    |                             |                       |                  |                       |                          |        |
| Uno              | Value: Value: Valu | ked                         |                       |                  | Edit Co               | alumn                    |        |
|                  |                                                                                                    |                             |                       |                  |                       |                          |        |
|                  | <                                                                                                    |                             |                       | /                | <u>F</u> ield:        |                          | OK     |
|                  |                                                                                                    | -                           |                       |                  | cost                  | •                        | Cancel |
| $ \rightarrow $  | job_id                                                                                                    | 5um o                       | f cost 🗖 📗            |                  | Colum                 | n <u>h</u> eading:       |        |
|                  | E38<br>EE102                                                                                                    | -168.00<br>500.00           |                       |                  | Sumo                  | f cost                   |        |
| -                | 129                                                                                                    | 1100.00                     |                       |                  | Total                 |                          |        |
|                  | PIT3                                                                                                    | 37.00                       |                       |                  | Sum                   |                          |        |
|                  | n                                                                                                    | 21 42 07                    |                       |                  | Journ                 | <u> </u>                 |        |
|                  |                                                                                                    |                             |                       |                  |                       |                          |        |

Return the Data to the fourth tab of Excel and rename the tab COST.

### COMBINING THE DATA TO A SINGLE SHEET

OK, so we have 4 tabs of information, all the building blocks of an Over/Under Billing Report. Now we will need to consolidate all of the information to a single sheet.

This is possible by using our formulaic friends VLOOKUP and SUMIF.

If you are still struggling with these formulas, remember that the VLOOKUP works if you are returning a single value from another page, or if you are looking up TEXT based information. SUMIF formulas are used when there are multiple values to SUM together and consolidate to a single sheet based on the reference cell. You can also use a SUMIF formula to return a single value, but you can not return text based information with a SUMIF formula.

When creating the queries for this lesson, I purposely left the Change Order Information in detail to illustrate the use of a SUMIF formula.

We need to "marry" the information on the Change Order Sheet to the Main Job List Sheet based on the Job\_ID.

#### JOB SHEET

.....

|   | В                  |   | С          | D                        |
|---|--------------------|---|------------|--------------------------|
| 1 | project_manager_id | • | job_id 🛛 🔽 | description 🔽            |
| 2 | JOE                |   | 5          | Test New Budget          |
| 3 | 100BTC             | T | 6          | Basil Import             |
| 4 | 100BTC             |   | 7          | Basil2                   |
| 5 | 100STK             |   | 8          | Before Tax Fringe        |
| 6 | GEF                |   | 10         | T&M Job                  |
| 7 | 100STK             |   | 50         | Fessler & Bowman         |
| 8 | 100STK             |   | 51         | Here is the Auto Refresh |

# CHANGE ORDER (CO) SHEE

|    | А        |          | В         | С              |  |
|----|----------|----------|-----------|----------------|--|
| 1  | job_id 💌 | tot_inco | ome_adj 💌 | tot_cost_adj 💌 |  |
| 2  | 2        |          | 4000      | 3000           |  |
| 3  | 3        |          | 10000     | 9000           |  |
| 4  | 3        |          | 1000      | 800            |  |
| 5  | 5        |          | 3000      | 2000           |  |
| 6  | 5        |          | 2000      | 1000           |  |
| 7  | 5        |          | 2000      | 1000           |  |
| 8  | 10       |          | 12300     | 35654          |  |
| 9  | 10       |          | 45000     | 27400          |  |
| 10 | 10       |          | 12000     | 27400          |  |
| 11 | 100      |          | 100       | 50             |  |

The information on the Change Order Sheet has 3 lines of data. These are values from 3 individual change orders against Job number 5.

In order to tie the SUM of the three values back to the main sheet, we will use the SUMIF formula.

The VLOOKUP formula will NOT work in this case, as it would find the first match for Job number 5 on the Change Order sheet, and return a single value, not the SUM of all of the values on the sheet. On the Job list sheet, in Cell G2, create the following formula:

## =SUMIF(CO!A:A,JOB!C2,CO!B:B)

This formula "says" – look in all of column A of the CO sheet. Look for a value based on the value in cell C2 of the JOB sheet (in this case – Job 5). When you find that value, SUM any number found in Column B (total income adjustment) on the CO tab.

| 🛣   🔜 🤊 🔹 🔍 🗋 🚔 🕼 🛱   🖛 👘 Book1 - Microsoft Excel 🛛 🖬 |              |          |             |                         |                     |                |                |          |              |                  |                | Tools |
|-------------------------------------------------------|--------------|----------|-------------|-------------------------|---------------------|----------------|----------------|----------|--------------|------------------|----------------|-------|
| F                                                     | ile Home     | Insert   | Page Layout | Formu                   | ilas Data           | Review         | View           | Deve     | eloper Ad    | d-Ins PowerP     | ivot Desi      | gn    |
| ſ                                                     | Calibri 🔹 11 |          |             | <u>∧</u> <sub>∧</sub> ≡ | = <mark>_</mark> »~ |                | Gener          | al 🔹     | 🔢 Conditio   | nal Formatting 🔻 | ¦ater Insert ≠ | Σ -   |
|                                                       |              |          |             |                         |                     |                | \$ -           | %,       | 📆 Format a   | s Table 🔻        | 🌁 Delete 🔻     | -     |
| Pa                                                    | ste 🛷 🖪      | ΙŪ·      | 🗄 *   🍄 *   | <u>A</u> -              |                     | * <u>a</u> * * | ). 0. <b>→</b> | 00       | 📑 Cell Style | is *             | 🗒 Format א     | @* F  |
| Clip                                                  | board 🕞      | F        | ont         | G.                      | Alignment           | E.             | Num            | ber 🕠    |              | Styles           | Cells          |       |
|                                                       | G2           | • (      | $f_x$       | =SUMIF(C                | CO!A:A,JOB!C2       | ,CO!B:B)       |                |          |              |                  |                |       |
|                                                       |              |          |             |                         |                     |                |                |          |              |                  |                |       |
|                                                       |              |          |             |                         |                     |                |                |          | -            | -                | -              |       |
|                                                       | В            |          | С           |                         | D                   |                |                |          | E            | F                | G              | н     |
| 1                                                     | project_mana | ger_id 💌 | job_id      | descri                  | description         |                |                | original | _contract 💌  | original_cost    | 💌 Columr 🔻     | ·     |
| 2                                                     | JOE          |          | 5           | Test N                  | ew Budget           |                |                |          | (            | ) 12220          | 00 700         |       |
| 3                                                     | 100BTC       |          | 6           | Basil Ir                | mport               |                |                |          | (            | 501              | 00 0           | D     |
| 1                                                     | 100BTC       |          | 7           | Racil2                  |                     |                |                |          | (            | 1 2293           | 55 (           | 1     |

This sum represents the total income adjustments to the particular job. Create a similar formula to sum the total COST adjustments from the change orders.

The formula is identical except for the last parameter that tells the formula to look in Column C for the values to sum.

### =SUMIF(CO!A:A,JOB!C2,CO!C:C)

| 🔟 🛃 🤊 - 🔍 - 🞑 🗋 🞽      | j 问 🚔   🖛     | Book1 - Mi                                                                                                    | crosoft Excel                                                                                                    | Table Tools       | _ 0 3                                  |                                    |
|------------------------|---------------|----------------------------------------------------------------------------------------------------|----------------------------------------------------------------------------------------------------|-------------------|----------------------------------------|------------------------------------|
| File Home Insert       | Page Layout F | Formulas Data Review View                                                                                                    | w Developer Add                                                                                                    | -Ins PowerPivot   | Design                                 | a 🕜 🗆 🗗                            |
| Paste ✓ B I U ✓        | - 11 - A A A  | Image: Second second secon | eral  V Gondition V Gondition V Gonditi V GonditioN | al Formatting - 2 | Insert ▼ Σ<br>Delete ▼ ↓<br>Format ▼ ⊘ | Sort & Find &<br>Filter * Select * |
| Clipboard 🗟 🛛 F        | ont r         | 🗟 Alignment 🗔 Nu                                                                                                    | mber 🖓 S                                                                                                    | tyles             | Cells                                  | Editing                            |
| H2 - (                 | j f∡ =SUN     | MIF(CO!A:A,JOB!C2,CO!C:C)                                                                                                    |                                                                                                    |                   |                                        |                                    |
| В                      | С             | D                                                                                                    | E                                                                                                    | F                 | G                                      | H I                                |
| 1 project_manager_id 💌 | job_id 🗾 🔽 de | escription                                                                                                    | 🛛 original_contract 💌                                                                                                    | original_cost 💌   | Cont CO                                | 💌 Cost CC 💌                        |
| 2 JOE                  | 5 Te          | est New Budget                                                                                                    | 0                                                                                                    | 1222000           |                                        | 7000 4000                          |
| 3 100BTC               | 6 Ba          | asil Import                                                                                                    | 0                                                                                                    | 50100             |                                        | 0 0                                |
| 4 100BTC               | 7 Ba          | asil2                                                                                                    | 0                                                                                                    | 229355            |                                        | 0 0                                |
| 5 100STK               | 8 B6          | efore Tax Fringe                                                                                                    | 0                                                                                                    | 10000             |                                        | 0 0                                |

Add two more columns to the JOB sheet titled Revised Contract and Revised Cost.

These are simple additions that add the original contract and the changes to contract and the original costs to the changes in cost.

| Pa   | 1 2 3 1<br>Home<br>H<br>ste<br>ste<br>M<br>B | $\begin{array}{c c} \hline 4 & 5 & 6 & 7 & 8 \\ \hline 1 & 5 & 6 & 7 & 8 \\ \hline Insert & Page Layout & Formulation \\ \hline P & M \\ \hline ri & 11 & A^* & A^* \\ \hline I & U & V & V & A^* \\ \hline \end{array}$ | ilas Data<br>A<br>■ <b>= <u>=</u> ≫</b><br>E <b>= ≣</b> ∰ | Book1 -<br>Review V<br>R<br>F<br>F<br>F<br>F<br>F<br>F<br>F<br>F<br>F<br>F<br>F<br>F | Microsoft Excel | Pivot Desic<br>Pivot Desic<br>II<br>II<br>II<br>II<br>II<br>II<br>II<br>II<br>II<br>I | ools<br>m<br>Σ *<br>Q * | △ ② □<br>↓ 27 m<br>Sort & Find &<br>↓ Filter + Select + |          |            |
|------|----------------------------------------------|----------------------------------------------------------------------------------------------------|-----------------------------------------------------------|--------------------------------------------------------------------------------------|-----------------|---------------------------------------------------------------------------------------|-------------------------|---------------------------------------------------------|----------|------------|
| Clip | oboard 🕞                                     | Font 🕞                                                                                                    | Alignmen                                                  | nt 🖙 I                                                                               | Number 🕞        | Styles                                                                                | Cells                   |                                                         | Editing  |            |
|      | 12                                           | <b>▼</b> ( <b>f</b> <sub>x</sub> =E2+G2                                                                                                    |                                                           |                                                                                      |                 |                                                                                       |                         |                                                         |          |            |
|      | С                                            | D                                                                                                    |                                                           | E                                                                                    | F               | G                                                                                     | н                       | 1                                                       | J        | К          |
| 1    | job_id 🛛 🔽                                   | description                                                                                                    | 💌 origin                                                  | al_contract 💌                                                                        | original_cost 💌 | Cont CO 🗾                                                                             | Cost CC 🔽 Rev           | / Col 🔻                                                 | Revise 💌 |            |
| 2    | 5                                            | Test New Budget                                                                                                    |                                                           | 0                                                                                    | 1222000         | 7000                                                                                  | 4000                    | 7000                                                    | 1229000  |            |
| 3    | 6                                            | Basil Import                                                                                                    |                                                           | 0                                                                                    | 50100           | 0                                                                                     | 0                       | 0                                                       | 50100    | <b>Z</b> 3 |
| 4    | 7                                            | Basil2                                                                                                    |                                                           | 0                                                                                    | 229355          | 0                                                                                     | 0                       | 0                                                       | 229355   |            |
| 5    | 8                                            | Before Tax Fringe                                                                                                    |                                                           | 0                                                                                    | 10000           | 0                                                                                     | 0                       | 0                                                       | 10000    |            |

We will now pull in the Billing information from the BILL sheet.

Even though we consolidated the data within the query by using the SUM function, we can use the SUMIF to pull the data from the BILL sheet to the JOB sheet.

#### =SUMIF(BILL!A:A,JOB!C2,BILL!B:B)

If the value on the BILL sheet in column A matches the value in CELL C2 (job 5) then sum the assocuated value in Column B of the BILL sheet.

|      | 🚽 🄊 •              | (°I - [     | à 🗋 🖆             | j 🕞 🎲 | ₹          |               |           |            | Bo       | Book1 - Microsoft Excel |                       |        |         |                               |            |                  |                   | ols    |                    |            | • 23  |
|------|--------------------|-------------|-------------------|-------|------------|---------------|-----------|------------|----------|-------------------------|-----------------------|--------|---------|-------------------------------|------------|------------------|-------------------|--------|--------------------|------------|-------|
| F    | ile H              | ome         | Insert            | Pagel | Layout     | Fo            | ormulas   | Data       | Revie    | w Vi                    | ew                    | Deve   | loper / | Add-Ins                       | PowerPivo  | t                | Design            |        | ۵                  | <b>?</b> - | , e Σ |
| Pa   | ste                | Calibr<br>B | i<br>Z <u>U</u> ≁ | • 11  | • 1<br>(5) | А́ л́<br>А́ - | = =       | <b>=</b> » |          | Ge<br>\$                | neral<br>+ %          | ,<br>, | E Condi | tional Forma<br>It as Table * | atting - B | i•= Ins<br>i™ De | sert *<br>elete * | Σ<br>  | iort &             | Find &     |       |
| Clip | board 🗔            |             | F                 | ont   |            | 5             | ,         | Alignmen   | t        | .0<br>G N               | o <b>⇒.o</b><br>umber | Es.    | Cell SI | Styles                        | E          | Ce               | ells              | ≪ F    | ilter *<br>Editing | Select *   |       |
|      | K2 ▼ (* <i>f</i> x |             |                   |       |            |               | IF(BILL!A | A:A,JOB!   | C2,BILL  | !B:B)                   |                       |        |         |                               |            |                  |                   |        |                    |            | 4     |
|      |                    |             | D                 |       |            |               | Е         |            | F        | F                       |                       | G      | i       | Н                             | 1          |                  | J                 |        | К                  |            | L į   |
| 1    | descripti          | on          |                   |       | -          | origir        | nal_conti | ract 💌     | original | _cost 💌                 | Cont                  | CO     | -       | Cost CC 🔻                     | Rev Co     | - Re             | evise 💌           | BILLIN | IG                 | Ψ.         |       |
| 2    | Test New           | / Budg      | et                |       |            |               |           | 0          |          | 1222000                 |                       |        | 7000    | 4000                          | ) 700      | 0 1              | 1229000           |        | 10126              | 50         | =     |
| 3    | Basil Imp          | ort         |                   |       |            |               |           | 0          |          | 50100                   |                       |        | 0       | C                             | )          | 0                | 50100             |        | 27                 | 00         |       |
| 4    | Basil2             |             |                   |       |            |               |           | 0          |          | 229355                  |                       |        | 0       | C                             | )          | 0                | 229355            |        | 1027               | .5         |       |
| 5    | Poforo T           | ov Erin     | <b>70</b>         |       |            |               |           | 0          |          | 10000                   |                       |        | 0       | · ·                           | 1          | 0                | 10000             |        | 0/10               | 00         |       |

Pulling COST to the JOB sheet. Wash, Rinse, Repeat for the Cost information, create a SUMIF to pull the data from the COST tab to the JOB tab.

# =SUMIF(COST!A:A,JOB!C2,COST!B:B)

|              | K   🛃 🤊 ▾ 🔍 ▾ 💁 🗋 🚔   ╤ Book1 - Microsoft Excel Tab |           |                 |                               |               |             |                  |          |                          |           |           |  |  |
|--------------|-----------------------------------------------------|-----------|-----------------|-------------------------------|---------------|-------------|------------------|----------|--------------------------|-----------|-----------|--|--|
| Fi           | le Home                                             | Inse      | t Page Layout   | For                           | mulas Data    | Review      | View             | Develope | r Add-Ins                | PowerPivo | t D       |  |  |
| Calibri 🗸 11 |                                                     |           | * 11 * A        | ĂĂ                            | = = = *       | »- <b>≣</b> | General          | -        | 🔣 Conditional Formatting |           | •• Insert |  |  |
|              |                                                     |           |                 |                               |               |             | \$ - 9           | ん , 👿    | Format as Table •        | r         | 🎽 Delete  |  |  |
| Pas          | re 🔌 🖪                                              | <u> 1</u> | *   🖽 *   🧐 *   | A ·                           |               |             | 00. 0.<br>00 →.0 | 9        | Cell Styles 🔻            |           | 🗒 Forma   |  |  |
| Clipt        | Clipboard 🕞 Font                                    |           |                 | 🖬 Alignment 🖬 Number 🖬 Styles |               |             |                  |          |                          |           | Cells     |  |  |
|              | L2                                                  | •         |                 | SUMIF                         | F(COST!A:A,JC | BIC2,COST   | !B:B)            |          |                          |           |           |  |  |
|              | E                                                   |           | F               |                               | G             | Н           | I.               | J        | К                        | L         | M         |  |  |
| 1            | original_contr                                      | ract 💌    | original_cost 💌 | Cont C                        | 0 🔽           | Cost CC 💌   | Rev Col 💌        | Revise 💌 | BILLING 📃 💌              | COST 🔽    |           |  |  |
| 2            |                                                     | 0         | 1222000         |                               | 7000          | 4000        | 7000             | 1229000  | 1012650                  | 965678    |           |  |  |
| 3            |                                                     | 0 5010    |                 |                               | 0             | 0           | 0                | 50100    | 2700                     | 5344.98   | 33        |  |  |
| 4            |                                                     | 0         | 229355          |                               | 0             | 0           | 0                | 229355   | 1027.5                   | 1432.85   | i         |  |  |
| 5            |                                                     | 0         | 10000           |                               | 0             | 0           | 0                | 10000    | 94000                    | 3228      |           |  |  |

#### Now create the formula to calculate the Estimated Profit = Revised Contract – Revised Cost:

| Reference of the second second | 1<br>F<br>ste | Home<br>Heme<br>H<br>H<br>H<br>H<br>H<br>H<br>H<br>H<br>H<br>H<br>H<br>H<br>H<br>H<br>H<br>H | Insert<br>N | 6 7 8 -<br>Page Layout<br>P 11 • 4 | For<br>A A<br>A<br>Fa | rmulas<br>M<br>E = | Dat:<br>A | Bo<br>Revie<br>R<br>≫∼ ≣<br>∰ ∰ ⊠<br>ent | w<br>III - | · Microsoft<br><u>View</u> De<br><u>Accounting</u><br>\$ • % 9<br> | Exce<br>evelo | el Add-Jr<br>Big Conditional<br>Big Format as Ta<br>Cell Styles *<br>Styl | ns<br>I For<br>able<br>es | PowerPivo<br>G<br>matting * | t<br>•• In:<br>•• De<br>•<br>Fo<br>Ce | Table To<br>Design<br>JT<br>sert *<br>:lete *<br>rmat * | οls<br>Σ + /<br>Ο + /<br>Ο + /<br>Ε | ort<br>ilte<br>Edit |
|----------------------------------------------------------------------------------------------------|---------------|----------------------------------------------------------------------------------------------|-------------|------------------------------------|-----------------------|--------------------|-----------|------------------------------------------|------------|--------------------------------------------------------------------|---------------|---------------------------------------------------------------------------|---------------------------|-----------------------------|---------------------------------------|---------------------------------------------------------|-------------------------------------|---------------------|
|                                                                                                    |               | M2                                                                                           | <b>-</b> (  | f <sub>x</sub>                     | =12-J2                |                    |           |                                          |            |                                                                    |               |                                                                           |                           |                             |                                       |                                                         |                                     |                     |
|                                                                                                    | E G           |                                                                                              | G           | ł                                  | 4                     |                    | 1         |                                          | J          |                                                                    | к             |                                                                           | L                         |                             | м                                     |                                                         | Г                                   |                     |
| 1                                                                                                    | 0             | riginal_cost 💌                                                                               | Cont        | t CO 💌                             | Cost                  | co 💌               | Rev C     | ont 💌                                    | Re         | evised Cos 🔻                                                       | BI            | LLING 🗾 💌                                                                 | СС                        | ST                          | - E                                   | ST PRO                                                  | FIT 🔽                               | Γ                   |
| 2                                                                                                    | \$            | 1,222,000.00                                                                                 | \$          | 7,000.00                           | \$ 4,0                | 00.00              | \$        | 7,000.00                                 | \$1        | 1,226,000.00                                                       | \$1           | 1,012,650.00                                                              | \$                        | 965,678.00                  | ) \$                                  | (1,219                                                  | ,000.00)                            |                     |
| 3                                                                                                    | \$            | 50,100.00                                                                                    | \$          | -                                  | \$                    | -                  | \$        | -                                        | \$         | 50,100.00                                                          | \$            | 2,700.00                                                                  | \$                        | 5,344.98                    | 3 \$                                  | (50                                                     | ,100.00)                            |                     |
| 4                                                                                                    | \$            | 229,355.00                                                                                   | \$          | -                                  | \$                    | -                  | \$        | -                                        | \$         | 229,355.00                                                         | \$            | 1,027.50                                                                  | \$                        | 1,432.85                    | 5\$                                   | (229,                                                   | ,355.00)                            |                     |
| 5                                                                                                    | Ś             | 10.000.00                                                                                    | Ś           | -                                  | Ś                     | -                  | Ś         | -                                        | Ś          | 10.000.00                                                          | Ś             | 94.000.00                                                                 | Ś                         | 3.228.00                    | ) Ś                                   | (10                                                     | .000.00                             | ı I                 |

# If Revised Estimated Cost = 0,0,(Cost / Revised Estmated Cost)\*100

This will remove the possibility of those pesky #DIV/0 errors

|      | 1                                           | 2 3     | 4 | 5 6 7                                   | 8                  | Ŧ                           |            | Book1 - Microsoft Excel |                              |             |                                                      |      |                                       |                                                          |  |  |
|------|---------------------------------------------|---------|---|-----------------------------------------|--------------------|-----------------------------|------------|-------------------------|------------------------------|-------------|------------------------------------------------------|------|---------------------------------------|----------------------------------------------------------|--|--|
| Pa   | File Home<br>F F<br>Paste<br>Clipboard<br>F |         |   | insert Pa                               | age Lay<br>P<br>11 | ,out<br>▼ A<br>3 - <u>A</u> | Formula:   | = (<br>= (              | Data F<br>A<br>■ ॐ*<br>■ ‡ ‡ | Review<br>R | View<br>W<br>Number<br>\$ ₹ %<br>€.0 .00<br>.00 \$.0 | Dev  | eloper<br>L<br>Cond<br>Cond<br>Cell S | Add-Ins<br>X<br>itional Form<br>at as Table *<br>tyles * |  |  |
| Clip | board                                       | Fa      |   | Font                                    |                    |                             | - Fai      | A                       | lignment                     |             | 🗟 Number                                             | r G  |                                       | Styles                                                   |  |  |
|      |                                             | N2      |   | • (0                                    | j                  | fx =                        | -(J2=0,0,( | L2/J                    | 2)*100)                      |             |                                                      |      |                                       |                                                          |  |  |
|      |                                             | 1.00    |   | J                                       |                    |                             | K          |                         | L                            |             | М                                                    |      | N                                     | R                                                        |  |  |
| 1    | Rev                                         | Cont    | • | Revised Co                              | os 💌               | BILLIN                      | IG 🗾 💌     |                         | DST                          | 💌 ES        | T PROFIT                                             |      | PER CO 🔽                              |                                                          |  |  |
| 2    | \$                                          | 7,000.0 | 0 | \$1,226,000                             | 0.00               | \$1,01                      | 2,650.00   | \$                      | 965,678.0                    | 0 \$        | (1,219,000                                           | .00) | 78.77                                 |                                                          |  |  |
| 3    | \$                                          | -       |   | \$ 50,100                               | 0.00               | \$                          | 2,700.00   | \$                      | 5,344.9                      | 98 \$       | (50,100                                              | .00) | 10.67                                 |                                                          |  |  |
| 4    | \$                                          | -       |   | \$ 229,355                              | 5.00               | \$                          | 1,027.50   | \$                      | 1,432.8                      | 35 \$       | (229,355                                             | .00) | 0.62                                  |                                                          |  |  |
| 5    | \$                                          | -       |   | \$ 10,000                               | 0.00               | \$ 9                        | 4,000.00   | \$                      | 3,228.0                      | 00 \$       | (10,000                                              | .00) | 32.28                                 |                                                          |  |  |
| -    | A                                           |         | - | + · · · · · · · · · · · · · · · · · · · |                    | 4                           |            | 4                       |                              |             |                                                      |      |                                       |                                                          |  |  |

Next, we will calculate the Earned Revenue amount:

Percentage of Completion \* Revised Contract Amount

|      |                                           | ) - (2 - [2 | l 🗋 🖆 🕼 🕌 I                | Ŧ                                 | E                             | Book1 - Microsoft                   | Excel                                                                   |                            | Table Tool | s 🗆                                                |  |  |
|------|-------------------------------------------|-------------|----------------------------|-----------------------------------|-------------------------------|-------------------------------------|-------------------------------------------------------------------------|----------------------------|------------|----------------------------------------------------|--|--|
| F    | ile                                       | Home        | Insert Page La             | yout Formula                      | s Data Revi                   | riew View D                         | eveloper Add-                                                           | Ins PowerPivo              | t Design   | a 🕜 c                                              |  |  |
| Pa   | ste                                       | Calibri     | • 11<br>7 <u>U</u> •   ⊞ • | · A <sup>*</sup> A <sup>*</sup> ≡ | = <mark>=</mark> ≫·<br>∃∃ ≇ ≇ | Accounting<br>\$ * %<br>\$.00 \$.00 | <ul> <li>Conditional</li> <li>Format as</li> <li>Cell Styles</li> </ul> | al Formatting •<br>Table • | Tormat ▼   | ∑ •<br>↓<br>Sort & Find &<br>2 • Filter • Select • |  |  |
| Clip | board                                     | Es.         | Font                       | Est.                              | Alignment                     | 🗟 Number                            | র Sty                                                                   | /les                       | Cells      | Editing                                            |  |  |
|      | 02 • ( <i>f</i> <sub>x</sub> =(N2*12)/100 |             |                            |                                   |                               |                                     |                                                                         |                            |            |                                                    |  |  |
|      |                                           | 1           | J                          | К                                 | L                             | Μ                                   | N                                                                       | 0                          | R          | S T                                                |  |  |
| 1    | Rev                                       | Cont 📃 💌    | Revised Cos 💌              | BILLING                           | COST 🗾 💌                      | EST PROFIT 🛛 💌                      | PER CO 💌 EAR                                                            | NED REV 🛛 💌                |            |                                                    |  |  |
| 2    | \$                                        | 7,000.00    | \$1,226,000.00             | \$1,012,650.00                    | \$ 965,678.00                 | \$ (1,219,000.00)                   | 78.77 \$                                                                | 5,513.66                   |            |                                                    |  |  |
| 3    | \$                                        | -           | \$ 50,100.00               | \$ 2,700.00                       | \$ 5,344.98                   | \$ (50,100.00)                      | 10.67 \$                                                                | -                          |            |                                                    |  |  |
| 4    | \$                                        | -           | \$ 229,355.00              | \$ 1,027.50                       | \$ 1,432.85                   | \$ (229,355.00)                     | 0.62 \$                                                                 | -                          |            |                                                    |  |  |
| 5    | \$                                        | -           | \$ 10,000.00               | \$ 94,000.00                      | \$ 3,228.00                   | \$ (10,000.00)                      | 32.28 \$                                                                | -                          |            |                                                    |  |  |
| 6    | 610                                       | co 200 00   | C 1 500 454 00             | 6 1 E 40 400 47                   | ¢ 1 412 204 07                | ¢ 270.046.00                        | 00.00 0                                                                 | 1 661 067 70               |            |                                                    |  |  |

NOTE: The Earned Revenue calculation shown in this example is not the "gospel", many companies calculate the earned revenue figure in different manner (ie: Earned Profit + Cost To Date). You may use whatever calculation you choose when creating these reports.

Calculation for OVER BILLING:

If Billing to Date – Earned Revenue > 0, Billing to Date – Earned Revenue otherwise 0.

This formula states that if you have Billed more than the Earned Revenue amount, you are OVERBILLED by the amount of the Billing less the Earned Revenue Amount. If you are NOT overbilled, then show a \$0.00 value in the column.

|                            | Image: Second state     Image: Second state     Image: Second s |                                                                                           |                                    |                                                                              |                                                                                                    |                                                                     |                                 |                                                                                           |                                |                                                    |                                          |                                                    |                                           |                                                                       | Tab           |       |
|----------------------------|----------------------------------------------------------------------------------------------------|-------------------------------------------------------------------------------------------|------------------------------------|------------------------------------------------------------------------------|----------------------------------------------------------------------------------------------------|---------------------------------------------------------------------|---------------------------------|-------------------------------------------------------------------------------------------|--------------------------------|----------------------------------------------------|------------------------------------------|----------------------------------------------------|-------------------------------------------|-----------------------------------------------------------------------|---------------|-------|
|                            | ile<br>F                                                                                                    | Home<br>H                                                                                 | Inse                               | rt Page                                                                      | Layou<br>P                                                                                                    | t Formula:                                                          | s                               | Data Review                                                                               | w ۱                            | View<br>W                                          | D                                        | eveloper A                                         | dd-Ins                                    | PowerPi                                                               | ivot          | D     |
|                            | ٦                                                                                                    | 🔏 🛛 🖂 Calibri                                                                             |                                    | - 11                                                                         | +                                                                                                    | A A =                                                               | ≡                               | <b>_</b> »- [                                                                             | A                              | ccoun                                              | nting                                    | <ul> <li>Condit</li> </ul>                         | ional F                                   | ormatting *                                                           | <b>≓•</b> ■ I | nsert |
|                            |                                                                                                    | <b>□</b> •                                                                                |                                    |                                                                              |                                                                                                    |                                                                     |                                 |                                                                                           |                                | \$ -                                               | %                                        | <ul> <li>Format</li> </ul>                         | as Tab                                    | ole *                                                                 | 📑 Delet       |       |
| Pa                         | ste<br>'                                                                                                    | - B ∠                                                                                     | <u> </u>                           | * <u> </u>                                                                   | <u>()</u>                                                                                                    | • <u>A</u> • <b>E</b>                                               | ≡                               |                                                                                           |                                | .0 .00<br>.00 <b>→</b> .0                          | 8                                        | 📑 Cell Sty                                         | les 🔹                                     |                                                                       | F             | Forma |
| Clip                       | boar                                                                                                    | rd 🖫                                                                                      |                                    | Font                                                                         |                                                                                                    | Gi -                                                                | A                               | lignment                                                                                  | - Fai                          | Numb                                               | er                                       | Gi .                                               | Styles                                    | 5                                                                     | (             | Cells |
|                            |                                                                                                    | P2                                                                                        | ,                                  | - (6                                                                         | $f_{x}$                                                                                                    | =IF(K2-O2>                                                          | 0,K2                            | 2-02,0)                                                                                   |                                |                                                    |                                          |                                                    |                                           |                                                                       |               |       |
|                            |                                                                                                    |                                                                                           |                                    |                                                                              |                                                                                                    | -                                                                   |                                 |                                                                                           |                                |                                                    |                                          |                                                    |                                           |                                                                       |               |       |
|                            |                                                                                                    |                                                                                           |                                    |                                                                              |                                                                                                    |                                                                     |                                 |                                                                                           |                                |                                                    |                                          |                                                    |                                           |                                                                       |               |       |
|                            |                                                                                                    |                                                                                           |                                    |                                                                              |                                                                                                    |                                                                     |                                 |                                                                                           |                                |                                                    |                                          |                                                    |                                           |                                                                       |               |       |
|                            |                                                                                                    | J                                                                                         |                                    | К                                                                            |                                                                                                    | L                                                                   |                                 | M                                                                                         | N                              |                                                    |                                          | 0                                                  |                                           | P                                                                     |               | R     |
| 1                          | Re                                                                                                    | J<br>evised Cos 💌                                                                         | BIL                                | K<br>LING 🔽                                                                  | COLUMN 1                                                                                                    | L<br>DST 🔽                                                          | E                               | M<br>ST PROFIT 💌                                                                          | N<br>PER C                     | 0 -                                                | EARN                                     | O<br>NED REV 🔽                                     | ov                                        | P<br>ER BILL                                                          |               | R     |
| 1                          | Re<br>\$1                                                                                                    | J<br>evised Cos ▼<br>1,226,000.00                                                         | BII<br>\$1                         | K<br>LING<br>,012,650.00                                                     | <ul> <li>CO</li> <li>\$</li> </ul>                                                                                     | L<br>DST •<br>965,678.00                                            | ES<br>Ş                         | M<br>ST PROFIT <b>•</b><br>(1,219,000.00)                                                 | N<br>PER C<br>7                | 0 <b>▼</b><br>8.77                                 | EARN<br>\$                               | O<br>NED REV ▼<br>5,513.66                         | OV                                        | P<br>ER BILL <b>v</b><br>,007,136.34                                  |               | R     |
| 1<br>2<br>3                | Re<br>\$1<br>\$                                                                                                    | J<br>evised Cos ▼<br>1,226,000.00<br>50,100.00                                            | BIL<br>\$1<br>\$                   | K<br>LING<br>,012,650.00<br>2,700.00                                         | • C(<br>\$<br>\$                                                                                                    | L<br>DST •<br>965,678.00<br>5,344.98                                | E<br>\$<br>\$                   | M<br>ST PROFIT (1,219,000.00)<br>(50,100.00)                                              | N<br>PER C<br>7                | <mark>0 ▼</mark><br>8.77<br>0.67                   | EARN<br>\$<br>\$                         | O<br>NED REV<br>5,513.66                           | OV<br>\$1,<br>\$                          | P<br>ER BILL<br>,007,136.34<br>2,700.00                               |               | R     |
| 1<br>2<br>3<br>4           | Re<br>\$1<br>\$                                                                                                    | J<br>evised Cos ▼<br>1,226,000.00<br>50,100.00<br>229,355.00                              | BII<br>\$ 1<br>\$<br>\$            | K<br>LING<br>,012,650.00<br>2,700.00<br>1,027.50                             | <ul> <li>CC</li> <li>\$</li> <li>\$</li> <li>\$</li> <li>\$</li> </ul>                                                 | L<br><b>DST</b><br>965,678.00<br>5,344.98<br>1,432.85               | E<br>\$<br>\$<br>\$             | M ST PROFIT (1,219,000.00) (50,100.00) (229,355.00)                                       | N<br>PER C<br>7<br>1           | 0 ▼<br>8.77<br>0.67<br>0.62                        | EARN<br>\$<br>\$<br>\$                   | O<br>NED REV<br>5,513.66<br>-<br>-                 | <b>OV</b><br>\$1,<br>\$<br>\$             | P<br>ER BILL<br>,007,136.34<br>2,700.00<br>1,027.50                   |               | R     |
| 1<br>2<br>3<br>4<br>5      | Re<br>\$1<br>\$<br>\$<br>\$                                                                                                    | J<br>vised Cos ▼<br>L,226,000.00<br>50,100.00<br>229,355.00<br>10,000.00                  | BII<br>\$1<br>\$<br>\$<br>\$       | K<br>LING<br>,012,650.00<br>2,700.00<br>1,027.50<br>94,000.00                | <ul> <li>CC</li> <li>\$</li> <li>\$</li> <li>\$</li> <li>\$</li> <li>\$</li> <li>\$</li> <li>\$</li> <li>\$</li> </ul> | L<br>965,678.00<br>5,344.98<br>1,432.85<br>3,228.00                 | E<br>\$<br>\$<br>\$<br>\$       | M<br>ST PROFIT<br>(1,219,000.00)<br>(50,100.00)<br>(229,355.00)<br>(10,000.00)            | N<br>PER C<br>7<br>1           | 0 <b>v</b><br>8.77<br>0.67<br>0.62<br>2.28         | EARN<br>\$<br>\$<br>\$<br>\$             | O<br>NED REV<br>5,513.66<br>-<br>-<br>-            | OV<br>\$1,<br>\$<br>\$<br>\$              | P<br>ER BILL<br>2,700.00<br>1,027.50<br>94,000.00                     |               | R     |
| 1<br>2<br>3<br>4<br>5<br>6 | Re<br>\$1<br>\$<br>\$<br>\$<br>\$                                                                                                    | J<br>evised Cos ▼<br>1,226,000.00<br>50,100.00<br>229,355.00<br>10,000.00<br>1,590,454.00 | BII<br>\$1<br>\$<br>\$<br>\$<br>\$ | K<br>LING<br>,012,650.00<br>2,700.00<br>1,027.50<br>94,000.00<br>,543,429.47 | <ul> <li>CC</li> <li>\$</li> <li>\$</li> <li>\$</li> <li>\$</li> <li>\$</li> <li>\$</li> <li>\$</li> </ul>             | L<br>965,678.00<br>5,344.98<br>1,432.85<br>3,228.00<br>1,413,284.07 | E<br>\$<br>\$<br>\$<br>\$<br>\$ | M<br>ST PROFIT (1,219,000.00)<br>(50,100.00)<br>(229,355.00)<br>(10,000.00)<br>278,846.00 | N<br>PER C<br>7<br>1<br>3<br>8 | 0 <b>-</b><br>8.77<br>0.67<br>0.62<br>2.28<br>8.86 | EARN<br>\$<br>\$<br>\$<br>\$<br>\$<br>\$ | O<br>JED REV<br>5,513.66<br>-<br>-<br>1,661,067.79 | <b>OV</b><br>\$1,<br>\$<br>\$<br>\$<br>\$ | P<br>ER BILL<br>,007,136.34<br>2,700.00<br>1,027.50<br>94,000.00<br>- |               | R     |

Calculation for UNDER BILLING:

This caclulation computes if you have billed LESS than the EARNED REVENUE figure. If the Billing amount less the Earned Revenue is less than 0, then subtract the BILLING AMOUNT from the EARNED REVENUE amount, otherwise show \$0.00.

| 0 | X      | 1     |           | 5    | ) 6 7 8     | ₹       |              |             |    | 1            | Book         | 1 - Micr         | osoft E | Excel   |          |        |             |               | Table To | ols |               |   |
|---|--------|-------|-----------|------|-------------|---------|--------------|-------------|----|--------------|--------------|------------------|---------|---------|----------|--------|-------------|---------------|----------|-----|---------------|---|
|   | Fi     | le    | Home      | Inse | rt Page La  | ayou    | t Fo         | rmulas<br>M |    | Data Rev     | riew<br>R    | View             | Dev     | veloper | Ad       | d-Ins  | Power       | Pivot         | Design   | n   | 6             | 2 |
|   |        | ۳, ۳  | Calibri   |      | × 11        | *       | A A          | =           | =  | <b>_</b> &-  |              | Accour           | nting 🔹 | Co 🛐    | nditio   | nal F  | ormatting * | <b>¦</b> •• ] | nsert 🔻  | Σ - | A             |   |
|   | Page 1 |       |           |      |             | ß.      |              |             | _  |              |              | \$ -             | %,      | 📆 Fo    | rmat a   | is Tab | ole 🔻       | 1             | Delete 🔻 | 4   | Z_u<br>Cort % |   |
|   | Pds    | ິ 🞺   | в         | U    | *           | <u></u> | • <u>A</u> • | = :         | =  |              | * <u>a</u> * | 4.0 .0<br>.00 →. | 8       | 📑 Ce    | II Style | es 🔻   |             |               | Format ≠ | 2-  | Filter *      |   |
|   | Clip   | ooard | Gi .      |      | Font        |         | Gi.          |             | A  | lignment     | ſ            | s Numb           | er B    | ā.      |          | Styles | ;           |               | Cells    |     | Editin        | 9 |
| Γ |        | (     | Q2        |      | - (6        | $f_x$   | =IF(K2       | -02<0       | ,0 | 2-K2,0)      |              |                  |         |         |          |        |             |               |          |     |               | Ì |
|   |        |       |           |      |             |         |              |             |    |              |              |                  |         |         |          |        |             |               |          |     |               |   |
|   |        |       |           |      |             |         |              |             |    |              |              |                  |         |         |          |        |             |               |          |     |               |   |
|   |        |       | J         |      | К           |         | L            |             |    | М            |              | N                |         | 0       |          |        | Р           |               | Q        |     | R             |   |
|   | 1      | Revis | sed Cos 💌 | BIL  | LING 🗾 💌    | C(      | DST          | -           | E  | ST PROFIT    | ▼ P          | ER CO 💌          | EARN    | ED REV  | -        | ٥V     | ER BILL 📑   | UN            | DER BIL  | r - |               |   |
|   | 2      | \$1,2 | 26,000.00 | \$1  | ,012,650.00 | \$      | 965,67       | 8.00        | \$ | (1,219,000.0 | 0)           | 78.77            | \$      | 5,513   | 8.66     | \$1,   | ,007,136.34 | \$            | -        |     |               |   |
|   | 3      | \$ 3  | 50,100.00 | \$   | 2,700.00    | \$      | 5,34         | 4.98        | \$ | (50,100.0    | 0)           | 10.67            | \$      |         | -        | \$     | 2,700.00    | \$            | -        |     |               |   |
|   | 4      | \$ 22 | 29,355.00 | \$   | 1,027.50    | \$      | 1,43         | 2.85        | \$ | (229,355.0   | 0)           | 0.62             | \$      |         | -        | \$     | 1,027.50    | \$            | -        |     |               |   |
|   | 5      | \$ :  | 10,000.00 | \$   | 94,000.00   | \$      | 3,22         | 8.00        | \$ | (10,000.0    | 0)           | 32.28            | \$      |         | -        | \$     | 94,000.00   | \$            | -        |     |               |   |

We now have all the components to create the over/under billing report.

We needed to include the % OF COMPLETION caclulation within our Database Tabl, but we will have to rewrite the equation in the Pivot Table, as we do not want the % of COMPLETION amounts to add up, we would like to see an overall percentage of completion amount for all of the jobs on the report.

# Wewill insert a PIVOT TABLE based on the data collected within the new table on the JOB tab. The pivot table will be created on a new spreadsheet.

|     |      | 0             |             |           |                           |                |                  |              |           |              |            |      |              |                          |
|-----|------|---------------|-------------|-----------|---------------------------|----------------|------------------|--------------|-----------|--------------|------------|------|--------------|--------------------------|
|     | X    | B 19 - (2 -   | Q, D 🖻      | ji 🍰      | <del>-</del>              |                | Book1            | - Microso    | oft Excel |              |            |      | Table Tools  |                          |
| My  | G    | File Home     | Insert      | Page I    | ayout Formula             | as Data        | Review           | View         | Developer | Add-In       | s PowerPi  | ivot | Design       | G                        |
|     |      | , †           |             | a 🖓       | Create PivotTal           | ble            |                  |              | ? 🛛       |              |            | A    |              | - π Eq                   |
|     | 6    | ¥             |             |           | Choose the data th        | hat you want   | to analyze —     |              |           | <u></u>      | 65         |      |              | <ul> <li>Ω Sy</li> </ul> |
|     | Pivo | otTable Table | Picture Cli | p         |                           |                |                  |              |           | cer          | Hyperlink  | Text | Header       |                          |
| My  |      | w.            | Ar          | t 🔤+      | () <u>S</u> elect a table | or range       |                  |              |           |              |            | Box  | & Footer 🕍   |                          |
|     |      | Tables        | III         | lustratio | <u>T</u> able/Rar         | nge: Table     | Query_from_C     | as_Scott     | <b>1</b>  | Iter         | Links      |      | Text         | Syr                      |
|     |      | E5            | -           |           | ◯ <u>U</u> se an exterr   | nal data sourc | :e               |              |           |              |            |      |              |                          |
|     |      |               |             |           | Choose                    | Connection,,   | ,                |              |           |              |            |      |              |                          |
| m   |      |               |             |           | Connectio                 | n name:        |                  |              |           |              |            |      |              |                          |
| 040 |      | 1.            |             |           |                           |                |                  |              |           |              |            |      |              |                          |
|     |      | job_status 🔻  | project_m   | nanage    | Choose where you          | want the Piv   | otTable report I | to be placed |           | <u>;inal</u> | contract 💌 | orig | ginal_cost 💌 | Cont CO                  |
|     | 2    | А             | JOE         |           | 💿 <u>N</u> ew Workshe     | et             |                  |              |           |              | -          | \$1  | ,222,000.00  | \$                       |
|     | 3    | А             | 100BTC      |           | O <u>E</u> xisting Work   | sheet          |                  |              |           |              | -          | \$   | 50,100.00    | \$                       |
|     | 4    | А             | 100BTC      |           | Location:                 |                |                  |              | 1         |              | -          | \$   | 229,355.00   | \$                       |
| CC  | 5    | А             | 100STK      |           |                           |                |                  | OK           | Creat     |              | -          | \$   | 10,000.00    | \$                       |
|     | 6    | А             | GEF         |           |                           |                | L                |              | Cancer    | 1            | 800,000.00 | \$1  | ,500,000.00  | \$                       |
|     | 7    | А             | 100STK      |           | 50                        | Fess           | sler & Bowm      | an           | \$        |              | 22,000.00  | \$   | 15,800.00    | \$                       |
| C   | 8    | А             | 100STK      |           | 51                        | Her            | e is the Auto    | Refresh      | \$        |              | 476,000.00 | \$   | 433,223.00   | \$                       |
|     | 9    | А             | 100STK      |           | 52                        | Test           | : 2              |              | \$        |              | 52,000.00  | \$   | 43,324.00    | \$                       |
|     | 10   | А             | 100BTC      |           | 100                       | Hon            | ne / Away Jo     | b            | \$        |              | 722,000.00 | \$   | 685,701.00   | \$                       |
| -   | 11   | Α             | 100STK      |           | 101                       | Clev           | eland Maso       | n            | Ś         |              | 456.333.00 | Ś    | 442,144,00   | Ś                        |

Format the pivot table with your desired criteria. NOTE – DO NOT INCLUDE PERCENTAGE OF COMPLETION as one of the VALUE fields, we will create a calculated field for this figure.

| 1  | job_status         | A T                      |                 |                 |                |              |              |              |              |              |
|----|--------------------|--------------------------|-----------------|-----------------|----------------|--------------|--------------|--------------|--------------|--------------|
| 2  | project_manager_id | 100STK 🖵                 |                 |                 |                |              |              |              |              |              |
| 3  |                    |                          |                 |                 |                |              |              |              |              |              |
| 4  |                    |                          | Values          |                 |                |              |              |              |              |              |
| 5  | job_id 💌           | description 💌            | Rev Contr       | Rev Cost        | Est Profit     | Earned Rev   | Billing      | Cost         | Over Bill    | Under Bill   |
| 6  | <b>∋ 101</b>       | Cleveland Mason          | \$ 456,333.00   | \$ 442,144.00   | \$ 14,189.00   | \$ 4,331.69  | \$ 5,302.00  | \$ 4,197.00  | \$ 970.31    | s -          |
| 7  | <b>∋ 104</b>       | Belcher Delivery to Job  | \$ 27,500.00    | \$ 12,500.00    | \$ 15,000.00   | \$25,297.80  | \$ 13,000.00 | \$11,499.00  | s -          | \$12,297.80  |
| 8  | <b>∋ 109</b>       | I/N test Job             | \$ 100,000.00   | \$ 90,000.00    | \$ 10,000.00   | \$ 7,421.80  | \$ -         | \$ 6,679.62  | s -          | \$ 7,421.80  |
| 9  | <b>∋115</b>        | Hunt Test                | \$ 25,000.00    | \$ 23,553.00    | \$ 1,447.00    | \$ 1,175.83  | \$ 1,300.00  | \$ 1,107.77  | \$ 124.17    | s -          |
| 10 | <b>∋ 119</b>       | 2 Engert                 | \$ 62,000.00    | \$ 53,266.00    | \$ 8,734.00    | \$ 9,449.69  | \$ -         | \$ 8,118.50  | s -          | \$ 9,449.69  |
| 11 | <b>∃161</b>        | Duggan & Duggan          | s -             | \$ 3,455.00     | \$ (3,455.00)  | s -          | \$ -         | \$ 1,440.00  | s -          | s -          |
| 12 | <b>∃172</b>        | FBG Test                 | s -             | \$ 45,345.00    | \$ (45,345.00) | s -          | s -          | \$ 29,431.15 | s -          | s -          |
| 13 | ⊜ 50               | Fessler & Bowman         | \$ 22,000.00    | \$ 15,800.00    | \$ 6,200.00    | \$ 9,586.96  | \$150,100.00 | \$ 6,885.18  | \$140,513.04 | s -          |
| 14 | ⊜ 51               | Here is the Auto Refresh | \$ 476,000.00   | \$ 433,223.00   | \$ 42,777.00   | s -          | s -          | s -          | s -          | s -          |
| 15 | ⊜ 52               | Test 2                   | \$ 52,000.00    | \$ 43,324.00    | \$ 8,676.00    | s -          | s -          | s -          | s -          | s -          |
| 16 | <b>₿</b>           | Before Tax Fringe        | s -             | \$ 10,000.00    | \$ (10,000.00) | s -          | \$ 94,000.00 | \$ 3,228.00  | \$ 94,000.00 | s -          |
| 17 | Grand Total        |                          | \$ 1,220,833.00 | \$ 1,172,610.00 | \$ 48,223.00   | \$ 57,263.76 | \$263,702.00 | \$72,586.22  | \$235,607.53 | \$ 29,169.29 |
| 18 |                    |                          |                 |                 |                |              |              |              |              |              |

On the Pivot Table Tools OPTIONS tab, under Calculation, Fields, Items & Sets, select Calculated Field

| (  |                                                                                       | ] 🛃 🤊 • 🔍 🗋 😂 🖗 🛱   च Book1 - Microsoft Excel                                                       |        |          |                |                   |                        |                                       |                          |                   |                        |                                                          |                     |                                 |                                         | le Tools                                                          |                   | - 0 | 53   |
|----|---------------------------------------------------------------------------------------|----------------------------------------------------------------------------------------------------|--------|----------|----------------|-------------------|------------------------|---------------------------------------|--------------------------|-------------------|------------------------|----------------------------------------------------------|---------------------|---------------------------------|-----------------------------------------|-------------------------------------------------------------------|-------------------|-----|------|
| My | Fi                                                                                    | ie Home                                                                                             | Insert | Page Lay | out Formu      | ulas              | Data                   | Review                                | View                     | Develop           | ber                    | Add-Ins                                                  | PowerPivot          | 0                               | ptions                                  | Design                                                            | ۵                 |     | P 23 |
| My | Pivot                                                                                 | Table Active Field ¥                                                                                |        |          |                |                   |                        | Refresh Change Data<br>T Data Actions |                          |                   | tTable                 | Calculation                                              | S CLAP              | hart<br>Fools<br>If Ana<br>pols | ∙<br>alysis –                           | Field Lis<br>+- Butt<br>Field He<br>Show                          | t<br>ons<br>aders |     |      |
| M) |                                                                                       | F6                                                                                                  | • (    | ر و<br>  | € 2654949<br>B | 2654949.57<br>B C |                        |                                       |                          | D                 |                        | Summarize Show<br>Values By + Values As +<br>Calculation |                     |                                 | s, Items,<br>Sets ▼<br>Calculat         | ted <u>F</u> ield                                                 |                   |     | - II |
| cc | 1<br>2<br>3<br>4                                                                      | A B<br>job_status A<br>project_manager_id JOE                                                       |        |          |                | Ţ                 | T       T       Values |                                       |                          |                   |                        |                                                          |                     |                                 | Calculat<br><u>S</u> olve O<br>List For | ted <u>I</u> tem<br>rder<br>mulas                                 |                   |     |      |
|    | 5                                                                                     | 5     job_id <ul> <li>description</li> <li>6</li> <li>1000</li> <li>Strongsville Schools</li> </ul> |        |          |                |                   | Rev Con<br>\$ 3,555    | tr<br>5,500.00                        | Rev Co<br>\$ 6,8         | ost<br>355,500.00 | Billin<br>\$ 2,7       | g<br>44,330.00                                           | Cost<br>\$ 2,654,94 |                                 | Create S                                | te Set Based on <u>R</u> ow Items<br>te Set Based on Column Items |                   |     |      |
| G  | 7         1001         Valley City Steel           8         1003         Perry Plant |                                                                                                    |        |          |                | \$ 2,253<br>\$ 61 | 3,530.00<br>L.100.00   | \$ 4,4<br>\$ 1                        | 173,530.00<br>111.100.00 | \$1,3<br>\$       | 05,901.17<br>53.200.00 | \$ 1,209,08<br>\$ 54.53                                  | 2.84                | <u>M</u> anage                  | Manage Sets                             |                                                                   |                   |     |      |

Percent Complete: =IF('Revised Cost'=0,0,(COST/'Revised Cost')\*100) the IF statement is written to removepotential #DIV/O errors when there are no estimated costs.

| Insert Ca                                                                                      | Iculated Field | ? 🗙              |
|------------------------------------------------------------------------------------------------|----------------|------------------|
| <u>N</u> ame:<br>For <u>m</u> ula:                                                             | % Comp         | Modify<br>Delete |
| Fields:<br>job_statu<br>project_m<br>job_id<br>descriptio<br>original_ci<br>cont CO<br>Cost CO | anager_id      |                  |
|                                                                                                | Insert Field   | Close            |

Click OK to save the formula to save and place the new calculation in the desired column within the pivot table report.

| 4  | tala serence       | •                        | T.  |                 |    |              |                |              |          |              |       |           |              |    |              |  |
|----|--------------------|--------------------------|-----|-----------------|----|--------------|----------------|--------------|----------|--------------|-------|-----------|--------------|----|--------------|--|
| 1  | Job_status         | A [*                     | •   |                 |    |              |                |              |          |              |       |           |              |    |              |  |
| 2  | project_manager_id | 100STK                   | T   |                 |    |              |                |              |          |              |       |           |              |    |              |  |
| 3  |                    |                          |     |                 |    |              |                |              |          |              |       |           |              |    |              |  |
| 4  |                    |                          | V   | /alues          |    |              |                |              |          |              |       |           |              |    |              |  |
| 5  | job_id 💌           | description              | r R | Rev Contr       | Re | v Cost       | Est Profit     | Cost         | % Comp   | Earned Rev   | Billi | Ig        | Over Bill    |    | Under Bill   |  |
| 6  | ⊜ 101              | Cleveland Mason          | 1   | \$ 456,333.00   | \$ | 442,144.00   | \$ 14,189.00   | \$ 4,197.00  | \$ 0.95  | \$ 4,331.69  | \$    | 5,302.00  | \$ 970.3     | 31 | \$-          |  |
| 7  | <b>⊟ 104</b>       | Belcher Delivery to Job  | 1   | \$ 27,500.00    | \$ | 12,500.00    | \$ 15,000.00   | \$ 11,499.00 | \$ 91.99 | \$ 25,297.80 | \$ 1  | 3,000.00  | \$ -         |    | \$12,297.80  |  |
| 8  | <b>⊟ 109</b>       | I/N test Job             | 1   | \$ 100,000.00   | \$ | 90,000.00    | \$ 10,000.00   | \$ 6,679.62  | \$ 7.42  | \$ 7,421.80  | S     | -         | \$ -         |    | \$ 7,421.80  |  |
| 9  | ⊜ 115              | Hunt Test                | 1   | \$ 25,000.00    | \$ | 23,553.00    | \$ 1,447.00    | \$ 1,107.77  | \$ 4.70  | \$ 1,175.83  | S     | 1,300.00  | \$ 124.1     | 17 | \$-          |  |
| 10 | ⊜ 119              | 2 Engert                 | 1   | \$ 62,000.00    | \$ | 53,266.00    | \$ 8,734.00    | \$ 8,118.50  | \$ 15.24 | \$ 9,449.69  | \$    | -         | \$-          |    | \$ 9,449.69  |  |
| 11 | ⊜ 161              | Duggan & Duggan          | 1   | s -             | \$ | 3,455.00     | \$ (3,455.00)  | \$ 1,440.00  | \$ 41.68 | \$-          | \$    | -         | \$-          |    | \$-          |  |
| 12 | <b>∃172</b>        | FBG Test                 | 1   | s -             | \$ | 45,345.00    | \$ (45,345.00) | \$ 29,431.15 | \$ 64.90 | s -          | S     | Billing   | ~            | ٦l | ş -          |  |
| 13 | ⊜ 50               | Fessler & Bowman         | 1   | \$ 22,000.00    | \$ | 15,800.00    | \$ 6,200.00    | \$ 6,885.18  | \$ 43.58 | \$ 9,586.96  | \$ 15 | 0, Value: | S-           |    | ş -          |  |
| 14 | ⊜ 51               | Here is the Auto Refresh | 1   | \$ 476,000.00   | \$ | 433,223.00   | \$ 42,777.00   | \$-          | \$ -     | \$-          | \$    | Row: 1    | 72 - FBG Tes | st | \$-          |  |
| 15 | ⊜ 52               | Test 2                   | 1   | \$ 52,000.00    | \$ | 43,324.00    | \$ 8,676.00    | \$ -         | ş -      | ş -          | \$    | Colum     | n: Billing   |    | ş -          |  |
| 16 | <b>8</b> ■         | Before Tax Fringe        |     | s -             | \$ | 10,000.00    | \$ (10,000.00) | \$ 3,228.00  | \$ 32.28 | ş -          | \$ 9  | 4,000.00  | \$ 94,000.0  | 00 | s -          |  |
| 17 | Grand Total        |                          | 1   | \$ 1,220,833.00 | \$ | 1,172,610.00 | \$ 48,223.00   | \$72,586.22  | \$ 6.19  | \$ 57,263.76 | \$ 26 | 3,702.00  | \$ 235,607.5 | 53 | \$ 29,169.29 |  |
| 10 |                    |                          |     |                 |    |              |                |              |          |              |       |           |              |    |              |  |

You may quickly change the criteria for the Over/Under Billing report via the column headings:

Here is an example of the O/U Billing Report for a different Project Manager.

|    | Α                  | В                       | С               | D               | E               | F            | G        | Н            | 1             | J            | K           |  |
|----|--------------------|-------------------------|-----------------|-----------------|-----------------|--------------|----------|--------------|---------------|--------------|-------------|--|
| 1  | job_status         | A T                     |                 |                 |                 |              |          |              |               |              |             |  |
| 2  | project_manager_id | 100BTC 🖵                |                 |                 |                 |              |          |              |               |              |             |  |
| 3  |                    |                         |                 |                 |                 |              |          |              |               |              |             |  |
| 4  |                    |                         | Values          |                 |                 |              |          |              |               |              |             |  |
| 5  | job_id 🔻           | description 🔻           | Rev Contr       | Rev Cost        | Est Profit      | Cost         | % Comp   | Earned Rev   | Billing       | Over Bill    | Under Bill  |  |
| 6  | <b>∋ 100</b>       | Home / Away Job         | \$ 723,200.00   | \$ 686,641.00   | \$ 36,559.00    | \$384,170.77 | \$ 55.95 | \$404,625.27 | \$ 502,411.40 | \$ 97,786.13 | s -         |  |
| 7  | <b>■ 103</b>       | PERDIEM JOB             | \$ 45,000.00    | \$ 34,452.00    | \$ 10,548.00    | \$ 2,542.28  | \$ 7.38  | \$ 3,320.64  | \$ 500.00     | s -          | \$ 2,820.64 |  |
| 8  | <b>■ 107</b>       | Document Control Job    | \$ 15,647.00    | \$ 12,345.00    | \$ 3,302.00     | \$ 2,577.90  | \$ 20.88 | \$ 3,267.43  | s -           | s -          | \$ 3,267.43 |  |
| 9  | <b>□ 108</b>       | Lien Job                | \$ 870,000.00   | \$ 720,000.00   | \$ 150,000.00   | \$ 110.00    | \$ 0.02  | \$ 132.92    | \$165,442.00  | \$165,309.08 | s -         |  |
| 10 | ■111               | OCIP JOB - 100% OCIP    | \$ 92,664.00    | \$ 88,752.00    | \$ 3,912.00     | \$ 12,163.52 | \$ 13.71 | \$ 12,699.66 | s -           | s -          | \$12,699.66 |  |
| 11 | ■113               | CA OCIP JOB             | \$ 20,000.00    | \$ 17,000.00    | \$ 3,000.00     | s -          | \$ -     | s -          | s -           | s -          | s -         |  |
| 12 | <b>∋ 162</b>       | New Monitoring Job      | \$-             | \$ 3,322.00     | \$ (3,322.00)   | s -          | \$ -     | \$ -         | \$ 1,200.00   | \$ 1,200.00  | s -         |  |
| 13 | <b>∋6</b>          | Basil Import            | s -             | \$ 50,100.00    | \$ (50,100.00)  | \$ 5,344.98  | \$ 10.67 | s -          | \$ 2,700.00   | \$ 2,700.00  | s -         |  |
| 14 | B <b>7</b>         | Basil2                  | s -             | \$ 229,355.00   | \$ (229,355.00) | \$ 1,432.85  | \$ 0.62  | s -          | \$ 1,027.50   | \$ 1,027.50  | s -         |  |
| 15 | □ D001016          | Advanced Communications | s -             | \$-             | s -             | s -          | \$ -     | \$ -         | s -           | s -          | s -         |  |
| 16 | Grand Total        |                         | \$ 1,766,511.00 | \$ 1,841,967.00 | \$ (75,456.00)  | \$408,342.30 | \$ 22.17 | \$424,045.92 | \$673,280.90  | \$268,022.71 | \$18,787.73 |  |
| 17 |                    |                         |                 |                 |                 |              |          |              |               |              |             |  |

NOTE: We pulled in data from the JOBS table that included JOB\_STATUS and PROJECT\_MANAGER\_ID. You may wish to sort this by Project Class, Geographic Area, even the Payroll Local Tax field. Remember to plan the report first, and add these fields when creating the first JOB LIST tab in this lesson.

You may also sort and filter this report using USER DEFINED fields. With this option, the sorting and filtering possibilies are endless.